## **Requesting Access - BW Reports (Operations Dashboard)**

Follow the below or watch the video for instructions (link works in Presentation mode or by right clicking and selecting Open Link).

- 1. If you previously had access and are receiving a SAP NetWeaver error, contact IT.
- 2. For new or updated access, navigate to HalWorld > iTools > GRC.
- 3. Select "Request Access Form Advanced Mode".
- 4. In the "Description", include the reason for the request such as specific reports.
- 5. Select "Add" > "Role".
- 6. Remove the line for "System" using the (-) at the far right.
- 7. Change the second box across (Role/Profile Name) from "is" to "starts with".

| Select Roles                   |   |             |   |      |    |
|--------------------------------|---|-------------|---|------|----|
| Search Criteria                |   |             |   |      |    |
| Maximum number of result rows: |   | 100         |   |      |    |
| Role / Profile Name            | × | starts with | ~ | GEO: | 00 |

- 8. Enter the search term in the third box across:
  - If you do not need financial access (for COPQ \$) search for "GEN: GEO GENERIC".
    - » Choose "GEN: GEO GENERIC BW REPORTING FOR HALLIBURTON GLOBAL RESTRICTED" and select OK.
    - » This access requires minimal approvals will provide access to the majority of Operations Dashboard reports.
  - For Region HSE/SQ, search for "GEO:" and select the appropriate regions. If you need PSL information at the Region/Country/District-level, this is the access you will need to view Dashboard reports.
  - For Global PSL HSE/SQ, search for "PSL:" and select the appropriate PSLs. This should ONLY be used for employees in Global PSL roles.
- 9. Select the appropriate role(s) and OK.
- 0. Select Submit.
- **11.** An automated email will be sent from the system with a link to the request.
- 2. Once all approvals are complete, you will receive an email. If any issues occur, contact <u>FHOUHALSQ</u>.

**Requesting Access - SQ Legacy Oracle Reports and HMS Document Register** 

**1.** Type "AAR" into the URL field of your browser

🕜 aar/ 0-->

2. Select "Create Request"

| Applie | cation Access I | Request        |
|--------|-----------------|----------------|
| Home   | Create Request  | Search Request |

3. Update the "Request For" to the user who needs access and select "Next"

| Requested For |        |
|---------------|--------|
| HalNetworkId: | Search |

## 4. Select "Application: BI - Business Objects" and "Role: Service Quality"

Application

18. BI - Business Objects

Service Quality Grants access to Service Quality and HMS reports

## 5. Complete the reason for the request and select "Next" and "Create Request"

| Remarks:* (Please include your Employee<br>for access request. For example I am a cour<br>requested access is Latin America or I am<br>reauested access is Cementing.) | Number and the reasor<br>Untry mgr for Brazil<br>a Cementing personnel |
|----------------------------------------------------------------------------------------------------|------------------------------------------------------------------------|
|                                                                                                    | ^                                                                      |
|                                                                                                    | ~                                                                      |

- You will receive an automated message with your request number.
- Some approvals can take several days. Follow up with <u>FHOUHALSQ</u> if your request remains open.